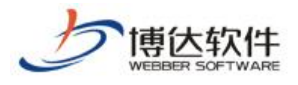

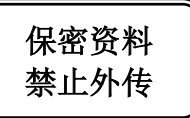

## 用户手册

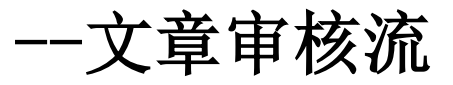

西安博达软件股份有限公司

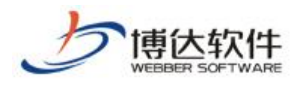

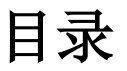

| 1. | 概述    | . 3 |
|----|-------|-----|
| 2. | 添加审核流 | . 3 |

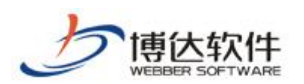

## 1. 概述

当网站建立好之后,会有很多不同类别的信息,需要更多的管理员来维护,但对于只有 普通管理员权限只有将维护的信息提交,不能直接发布到网站,这样如果要发布到网站上, 他只能将维护的信息提交给他的上一级管理员,进行审核,审核没问题后发布到网上站,这样 就需要为网站设置审核流。

## 2. 添加审核流

点击文章设置下的"<sup>3</sup> 文章审核流设定"。点击"<sup>新增</sup>"按钮即可添加审核流。如图 2-1:

| 网站群 🚥   | □ 理学院 ▼ 日日 我的                                                      | 的桌面 📝 网站内容 📮 网站建设 🗔 网站管理          |
|---------|--------------------------------------------------------------------|-----------------------------------|
| -≡      | 文章 审核 设置                                                           | 文章审核流                             |
| 2. 文章管理 | 相关设置                                                               | 新增 清除设置                           |
|         | 理学院<br>▲ 文章审核流设定                                                   | 上页 1 下页 共0条 每页 10 20 100 条 共0页 跳转 |
| 司 留言板   | <ul> <li>▲ 外来文章管理权限设置</li> <li>및 文章打包</li> </ul>                   | 流程名称▲                             |
| 三? 调查问卷 | < 文章资料来源管理 ■ 文章评论                                                  |                                   |
| □ 在线投稿  | ▶ 文章水印管理 ○ 文章心情                                                    |                                   |
| ● 人才招聘  | <ul> <li>□ 又早咸博兴学设置</li> <li>○ 一键排版样式</li> <li>○ 自动归档设置</li> </ul> |                                   |
| 自定义表单   | ■」 日のの日は反血 ■」 文章标签管理                                               |                                   |
| ♀ 在线访谈  |                                                                    |                                   |
| (休申请公开  |                                                                    |                                   |
| 🕅 公众参与  |                                                                    |                                   |

图 2-1

比如我们要建一个"产品介绍"栏目审核流如下:

在图 2-1 处点"新增"按钮,则弹出新增审核流的界面,如图 2-2 所示:

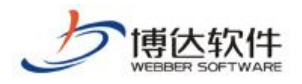

| 流程 | 定义                           | × |
|----|------------------------------|---|
| 名称 | ◆ 显示名称只可以中文、字母、数字、空格、'、一与_组成 |   |
| 描述 |                              |   |
|    | 保存 关闭                        |   |

图 2-2

在此界面输入需要设置审核流的名称和编码,点击"保存"后,则进入审核流设计界面, 如图 2-3:

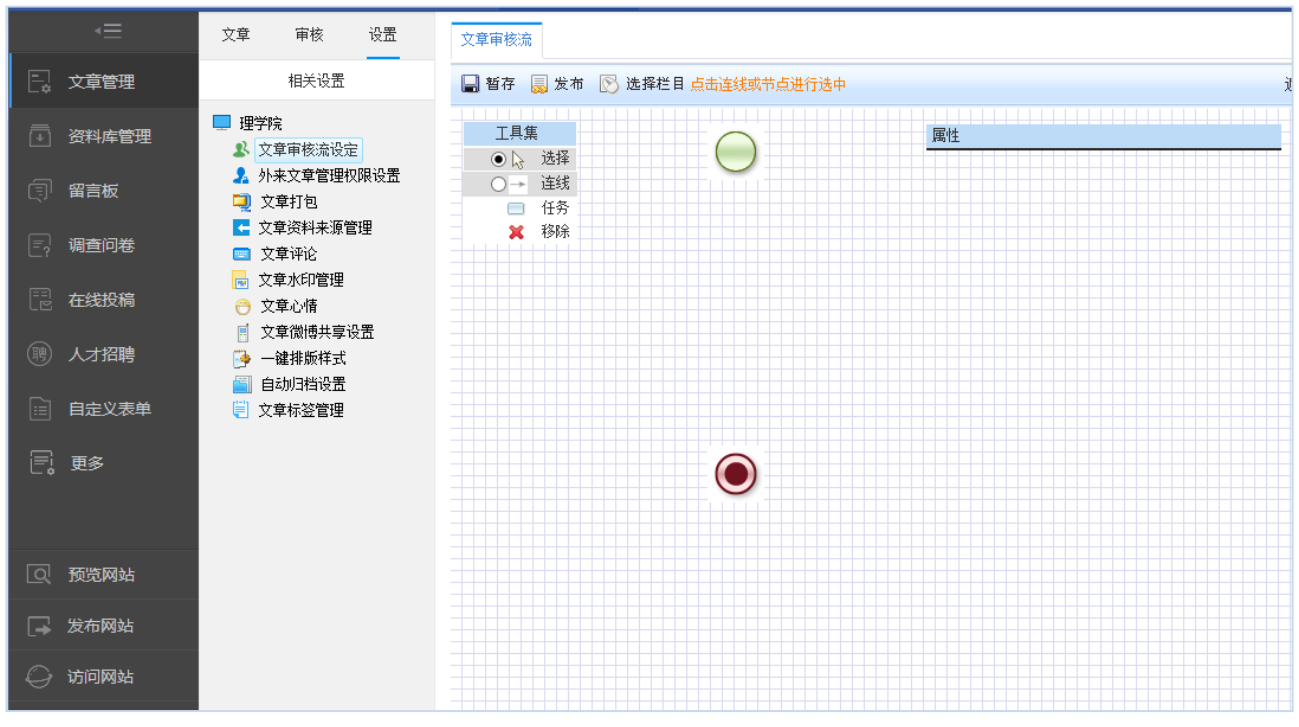

图 2-3

设计审核流时,可先为审核流选择栏目或者先设置好审核流程,在此以先选择栏目为例, 点击上方的"<sup>[S]</sup>选择栏目,选择好栏目,下来开始流程建设:点击"<sup>[]</sup>任务",然后就可 以在下面的界面中画出节点图,然后根据画好的节点,选择"<del>'</del><sup>\_\_\_\_</sup>连线",将所有的节点按 照需要连接起来,如图 2-4 所示:

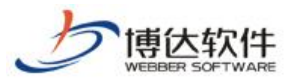

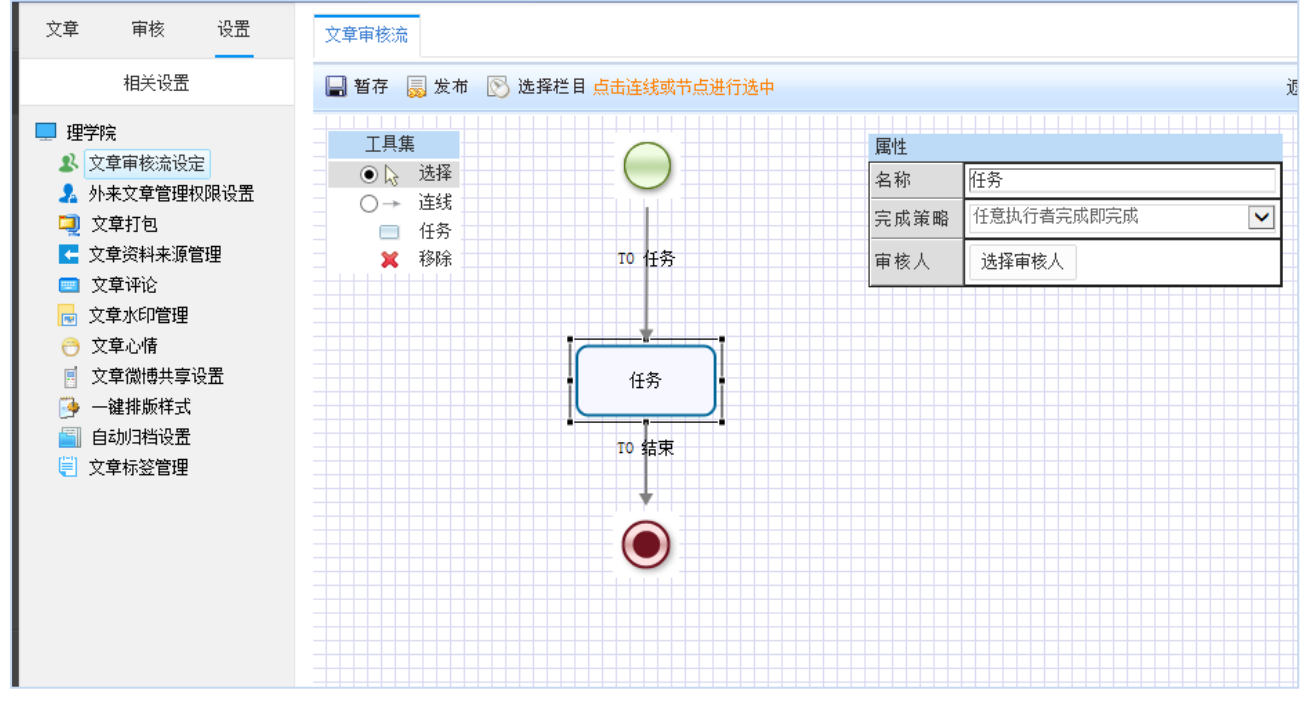

图 2-4

流程建好之后,我们要设定流程执行的条件,选择"审核节点",则左边的参数设置框 就会显示当前节点的参数设置,如下图 2-5 所示:

| 属性   |                          |  |  |  |
|------|--------------------------|--|--|--|
| 名称   | 任务                       |  |  |  |
| 完成策略 | 任意执行者完成即完成<br>所有执行者完成即完成 |  |  |  |
| 审核人  | 选择审核人                    |  |  |  |

图 2-5

可以看到,在改框中我们需要设置的就是完成策略和设定具体的审核人。

完成策略分两种:

**任意执行者执行完成即完成**:一个节点多个审核人存在的情况下,任意一个审核人审核 当前文章,文章即完成发布,审核流结束。

**所有执行者执行完成即完成**:一个节点多个审核人存在的情况下,必须节点下的每一个 审核人都审核通过当前文章后,文章才发布完成,审核流结束。

对于一个节点一个审核人的情况下,这两者效果一致。

选择好完成策略之后,就需要选择审核人,点击框中的"选择审核人";按钮,弹出审核 人选择对话框,所有该站点中有审核权限的管理员都会在此框中出现,如下图 2-6 所示:

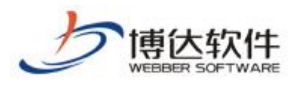

| 选择审核人                                                                                                    | ×  |
|----------------------------------------------------------------------------------------------------|----|
| 管理员                                                                                                    | 审核 |
| <ul> <li>选择审核人</li> <li>高級管理员</li> <li>anuman(sunman)</li> <li>handi(handi)</li> <li>管理员(jxx)</li> <li>张景斐(zjf)</li> <li>土豆(tudou)</li> <li>mjw(mwj)</li> <li>test(test)</li> <li>bdln(bdln)</li> <li>syc(syc)</li> <li>基敏(cm)</li> <li>可 所有管理员</li> <li>xc(gly)</li> </ul> |    |
| 确定即消                                                                                                    |    |

图 2-6

选择好审核人,一个简单的流程就建好了。如果您暂时不想发布此流程,可以点击 " **□** 暂存",需要的时候再发布。

通过以上操作一个文章审核流就建好了。